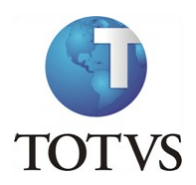

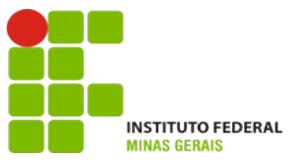

## Projeto: IFMG – Instituto Federal Minas Gerais

#### **Roteiro:**

Login no Portal do Aluno

# O site para acesso ao portal do aluno é: https://meu.ifmg.edu.br/

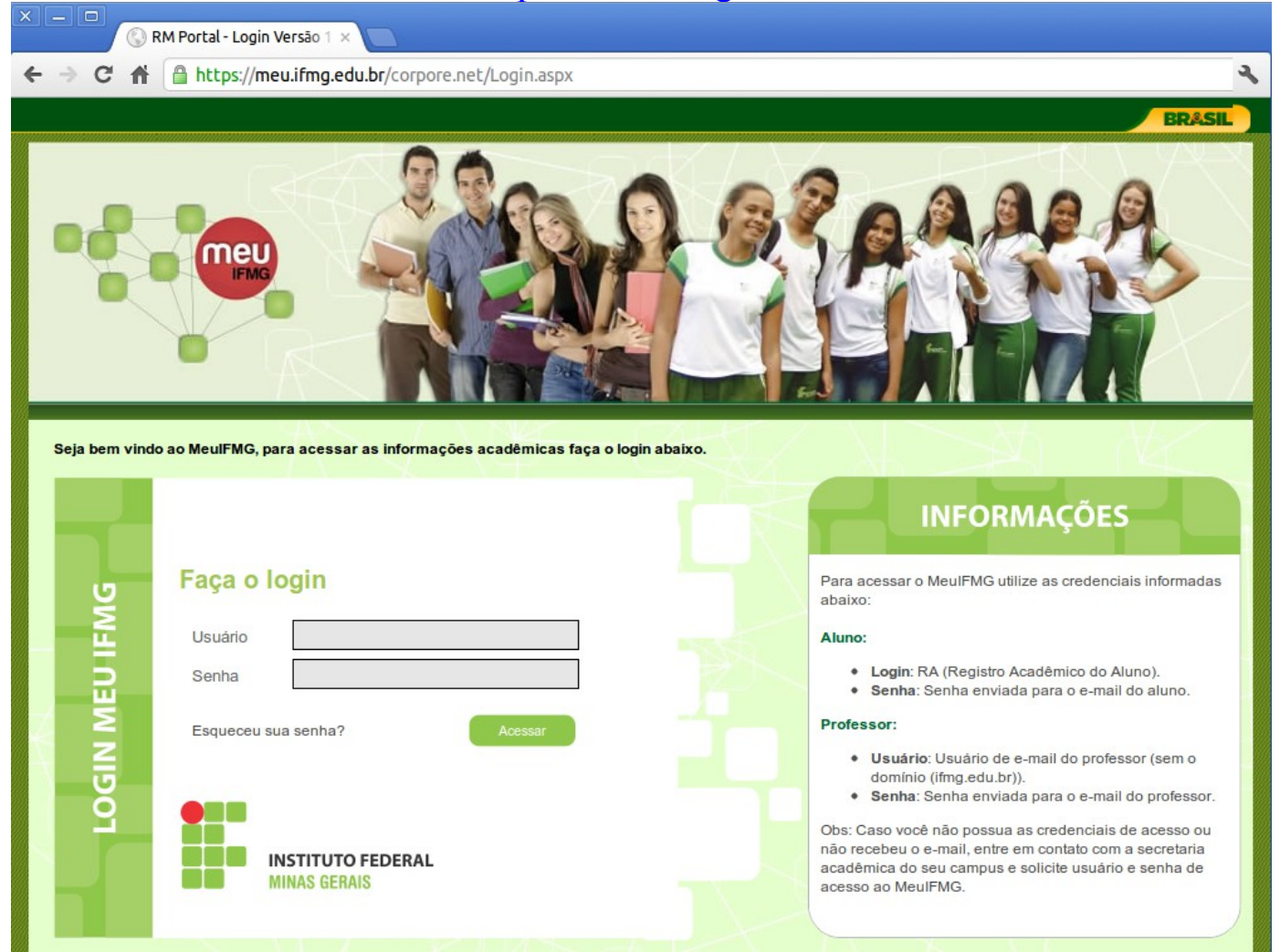

Depois de efetuado o Login é necessário clicar em Educacional.

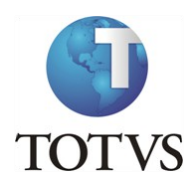

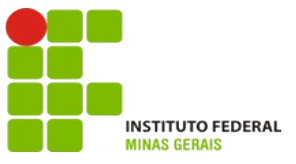

### Roteiro:

### Menu: Avaliação Institucional

No portal do aluno, selecione no canto inferior esquerdo o menu "Avaliação Institucional":

| Usuário: Elaine Belo Veloso da Silva   Coligada: 1 - Instituto Federal Minas Gerais   |                                                                |
|---------------------------------------------------------------------------------------|----------------------------------------------------------------|
|                                                                                       | Início • Educacional • Acadêmico • Solicitações • Solicitações |
| Xcadêmico                                                                             | Contexto Educacional                                           |
| ∰ <u>Dados pessoais</u><br><mark>∬</mark> <u>Histórico</u><br>∰ <u>Mov. acadêmica</u> | Curso: Engenharia Elétrica<br>Período Letivo: 2012.2           |
| 🎶 <u>Notas de avaliaçõ</u><br>🛅 <u>Notas/faltas etap</u> ;                            | Não existem grupos de atendimentos disponibilizados            |
| Entregas de trab.,                                                                    |                                                                |
| Quadro de horário                                                                     |                                                                |
| Matricula online                                                                      |                                                                |
| <u>Ccorrências</u>                                                                    |                                                                |
| Solicitações   Image: Solicitação                                                     |                                                                |
| Acompanhame                                                                           |                                                                |
| Matriz curricular                                                                     |                                                                |
|                                                                                       |                                                                |
| Materiais                                                                             |                                                                |
| Avaliação Instituc                                                                    | Mensagens Alertas                                              |
| Relatórios                                                                            | Grupos de Atendimentos                                         |

Clique em Aluno para abrir o formulário para Eleição do Representante Discente.

Ao selecionar o seu candidato clique em Finalizar.